## FRIAC: Anleitung für die erste Anmeldung

## 1. Etappe: Einrichtung Ihres E-Government-Kontos

1. Öffnen Sie die Anwendung über die Adresse https://friac.fr.ch

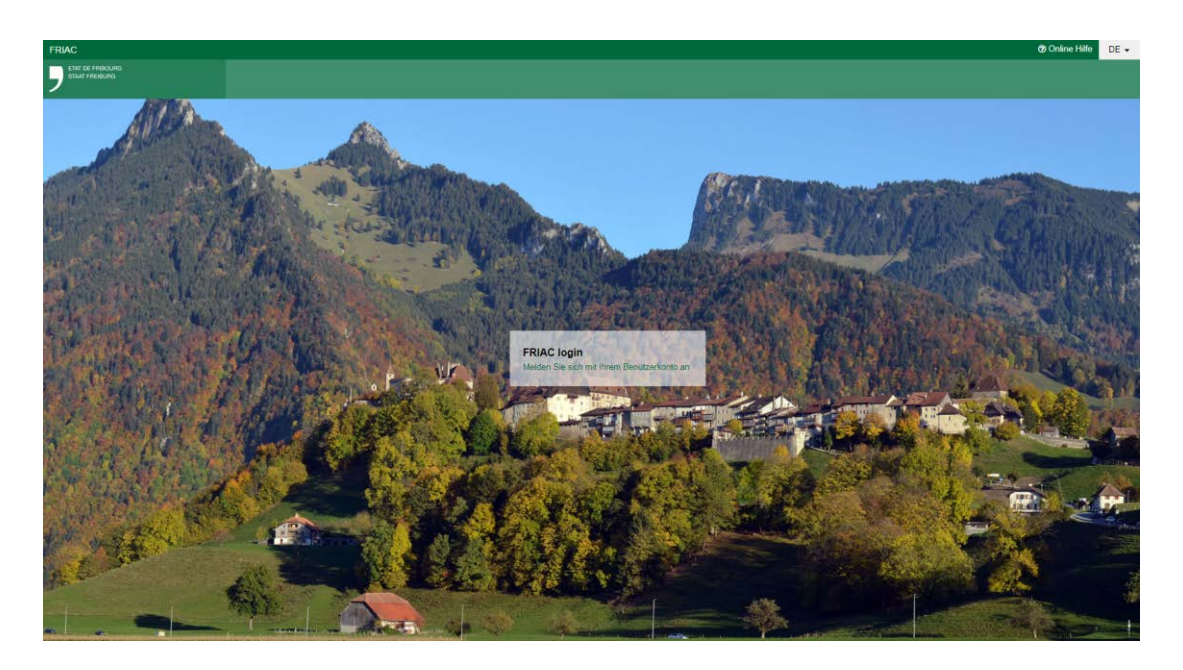

2. Klicken Sie auf den Link «Melden Sie sich mit Ihrem Benutzerkonto an». Wechseln Sie zum Reiter «Sich anmelden».

| <ul> <li>Sich einloggen</li> </ul> | 🖰 Sich anmelden |
|------------------------------------|-----------------|
| Schon angemeldet? Sich einloggen   |                 |
| Ihre private E-Mail-Adresse*       |                 |
| ex: email@example.com              |                 |
| Ihr Passwort*                      |                 |
|                                    | ۲               |
| Bestätigen Sie das Passwort*       |                 |
|                                    | ۲               |

3. Richten Sie nun Ihr **persönliches** E-Government-Konto ein, indem Sie Ihre **private** E-Mail-Adresse angeben und ein Passwort wählen. Damit können Sie sich identifizieren und die Anwendung FRIAC benutzen. Zu einem späteren Zeitpunkt werden Sie über dieses Konto auf weitere Leistungen des E-Government zugreifen können (privat oder beruflich). Die Anwendung FRIAC wird keine E-Mails an die von Ihnen angegebene private E-Mail-Adresse schicken.

4. Schliessen Sie die erste Etappe ab, indem Sie die verlangten Informationen angeben, der Anleitung zur Verifizierung der E-Mail-Adresse und Mobiltelefonnummer folgen und den Allgemeinen Nutzungsbedingungen für den E-Government-Schalter zustimmen.

## 2. Etappe: Erfassen Ihres ersten Dossiers in der Anwendung FRIAC

- 1. Stimmen Sie den Allgemeinen Nutzungsbedingungen FRIAC zu.
- 2. Sie sind in FRIAC nun als Projektverfasser angemeldet. Weitergehende Erklärungen zum Erfassen des Dossiers finden Sie in der Online-Hilfe.

In jedem Baubewilligungsformular können Sie Angaben zum Projektverfasser machen; dabei können Sie auch eine juristische Person mit einer Kontaktperson einschliesslich der beruflichen E-Mail-Adresse erfassen. Sämtliche Nachrichten und Anfragen von Zusatzinformationen werden an diese E-Mail-Adresse verschickt (und nicht an die für die Einrichtung des E-Government-Kontos angegebene private Adresse).